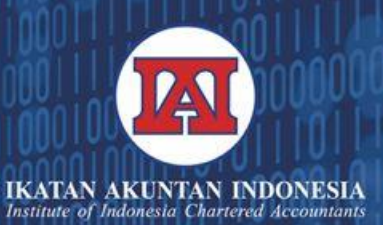

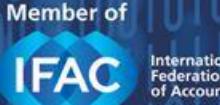

International Federation of Accountant

**STEP 1** 

# **TUTORIAL PENDAFTARAN PPL KLC KE IAI**

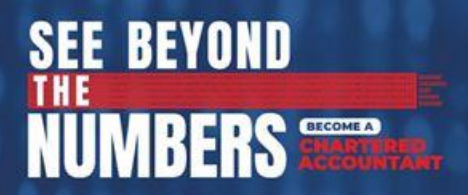

Be Unner

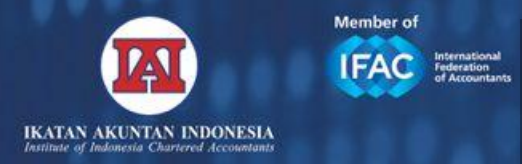

# **CARA DAFTAR**

- 1) Kunjungi https://bit.ly/daftarklc2503
- 2) Ketik USER ID @akuntanindonesia.or.id sesuai yang tertera pada lampiran surat.
- 3) Ketik PASSWORD @akuntanindonesia.or.id Anda.
- 4) Isi formulir dengan benar.
- 5) Tekan submit untuk mengirim formulir.
- 6) Formulir yang telah disubmit akan diverifikasi terlebih dahulu oleh IAI.
- 7) Pendaftar yang telah memenuhi syarat akan dikirimkan email untuk mendapatkan informasi tanggal pelaksanaan pembelajaran mandiri melalui KLC.

Become a CA Indonesia Become a Difference Maker

SEE BEVOND

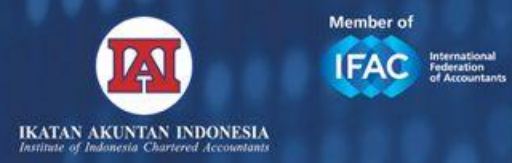

# 1. SIGN IN @akuntanindonesia.or.id

SEE BEYOND

BERS CHARTER

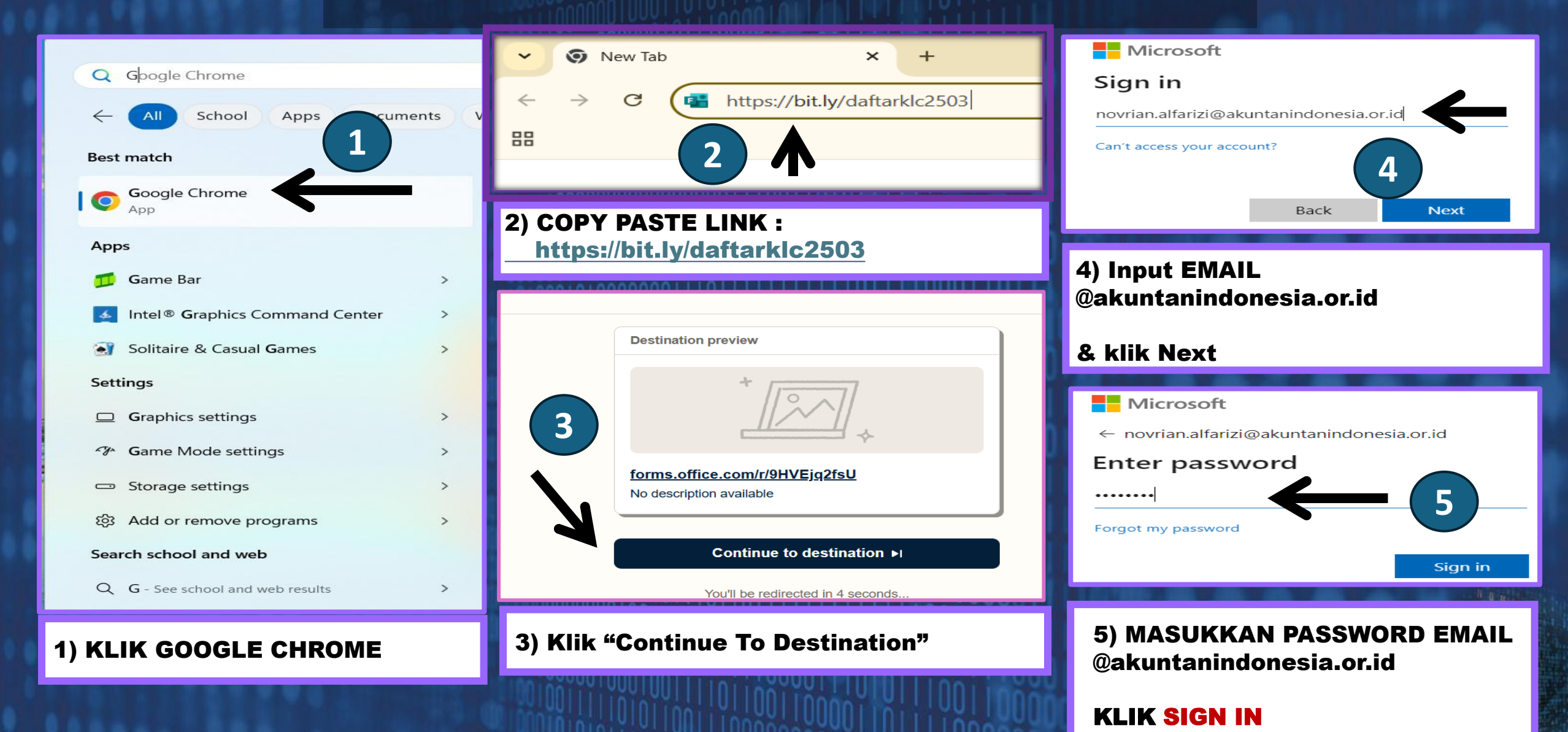

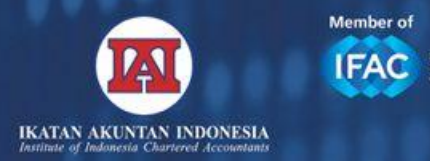

C

### **2. ISI FORM DENGAN BENAR**

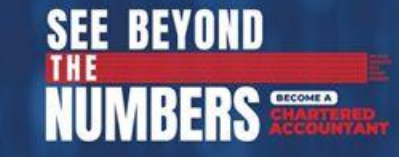

PENDAFTARAN PPL KLC & SURVE x +

🗈 https://forms.office.com/pages/responsepage.aspx?id=Ab0vMyspakuFsthiddpJ4tlHxtEhNL9MoMI\_3ollVBRUMzhXTVQ4TjM2Vk5HUDJGWU9RR1owQThZRS4u&route=shorturl 🗄 🏠

CC, ...

6

#### PENDAFTARAN PPL KLC & SURVEY PENDAHULUAN REVIU MUTU 2025

Dalam rangka menjaga kepercayaan publik terhadap profesi akuntan, IAI melalui Dewan Reviu Mutu Kantor Jasa Akuntan (DRM KJA) untuk melakukan reviu mutu ketaatan Anggota Utama IAI yang memiliki izin mendirikan KJA dalam memberikan jasa berdasarkan kode etik, standar profesi, dan regulasi yang berlaku. Reviu mutu KJA tersebut mengutamakan prinsip pembinaan dan perbaikan praktik KJA dan/atau Anggota Utama IAI yang memiliki izin mendirikan KJA.

Sesuai ketentuan pada pasal 5 terkait Kewajiban Anggota pada Anggaran Rumah Tangga IAI tahun 2022 dan Peraturan Organisasi Nomor 2 Tahun 2021 tentang Tata Cara Reviu Mutu Kantor Jasa Akuntan, Anggota Utama yang memiliki izin mendirikan KJA wajib mengikuti kegiatan reviu mutu. Sebagai salah satu prosedurnya adalah *Kuisioner Pendahuluan Reviu Mutu KJA*. Seluruh informasi atas hasil pengisian kuesioner akan dijaga kerahasiaannya.

#### **INFORMASI PENTING**

- 1. Formulir ini digunakan sebagai syarat pendaftaran PPL KLC sekaligus kuisioner pendahuluan reviu mutu 2025.
- Formulir ini hanya dapat diisi menggunakan user ID @<u>akuntanindonesia.or.id</u> oleh Anggota Utama IAI aktif pemegang izin Akuntan Berpraktik
- 3. Informasi lebih lanjut hubungi 08111-055141 atau disiplinanggota@iaiglobal.or.id

Hi, Disiplin. When you submit this form, the owner will see your name and email address.

#### DISCLAIMER

1. Seluruh data dan informasi yang Anda sampaikan akan dijaga kerahasiaannya.

Tampilan jika sudah berhasil Sign In ke Formulir Pendaftaran PPL KLC

Be Number 1

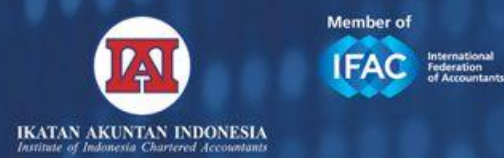

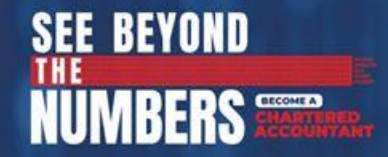

# **PERTANYAAN YANG SERING DIAJUKAN (FAQ)**

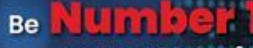

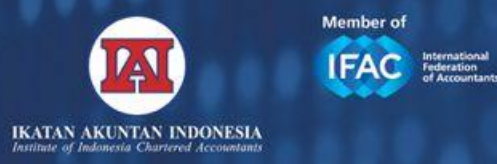

# SAYA TIDAK BISA AKSES MUNCUL GAMBAR DESTINATION PREVIEW

|      | Destination preview           |
|------|-------------------------------|
| KLIK | *                             |
|      | torms.office.com/r/9HVEjq2fsU |
|      | No description available      |
|      |                               |

You'll be redirected in 4 seconds.

Continue to destination 
I

- Tunggu dalam beberapa detik halaman Anda akan dialihkan ke Microsoft Forms.
- Jika Anda ingin membuka formulir lebih cepat, klik continue to destination

#### LINK ALTERNATIF

https://forms.office.com/pages/responsepage.aspx?id=Ab0v MyspakuFsthiddpJ4tIHxtEhNL9MoMI\_3oIIVBRUMzhXTVQ4Tj M2Vk5HUDJGWU9RR1owQThZRS4u&route=shorturl

> Be **Number** Become a CA Indonesia Become a Difference Maker

SEE BEYOND

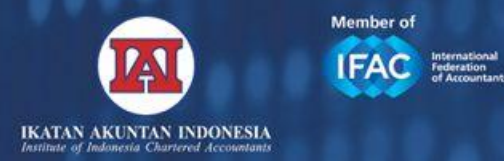

# SAYA TIDAK BISA AKSES ANDA TIDAK MEMILIKI IZIN (1)

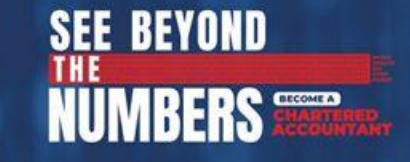

Saya sudah login pakai email yang biasa saya pakai.

Tapi kok gak bisa akses?

Anda tidak memiliki izin untuk melihat atau merespons formulir ini

 $\checkmark$  Detail teknis

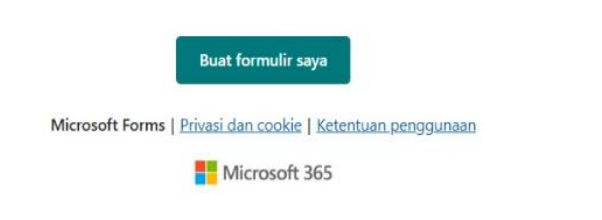

- Formulir ini hanya bisa diisi menggunakan user ID @AKUNTANINDONESIA.OR.ID.
- Pastikan Anda login menggunakan user ID
   @AKUNTANINDONESIA.OR.ID

### **CONTOH DOMAIN EMAIL YANG SALAH:**

- <u>bejo.banget@akuntanindonesia.com</u>
- kjaxxx@gmail.com
- <u>bambangxxx</u>@yahoo.com

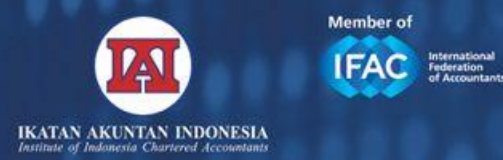

# SAYA TIDAK BISA AKSES ANDA TIDAK MEMILIKI IZIN (2)

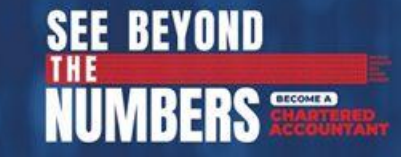

Saya sudah login pakai email @akuntanindonesia

Tapi kok gak bisa akses?

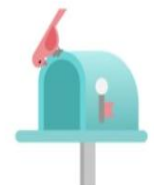

Anda tidak memiliki izin untuk melihat atau merespons formulir ini

 $\vee$  Detail teknis

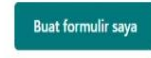

Microsoft Forms | Privasi dan cookie | Ketentuan penggunaan

Microsoft 365

- Pastikan browser
   Anda sudah
   LOGOUT dari akun
   email lain.
- Jika menggunakan Google Chrome, klik gambar profil pojok kanan atas.
- Klik Remove account from Chrome

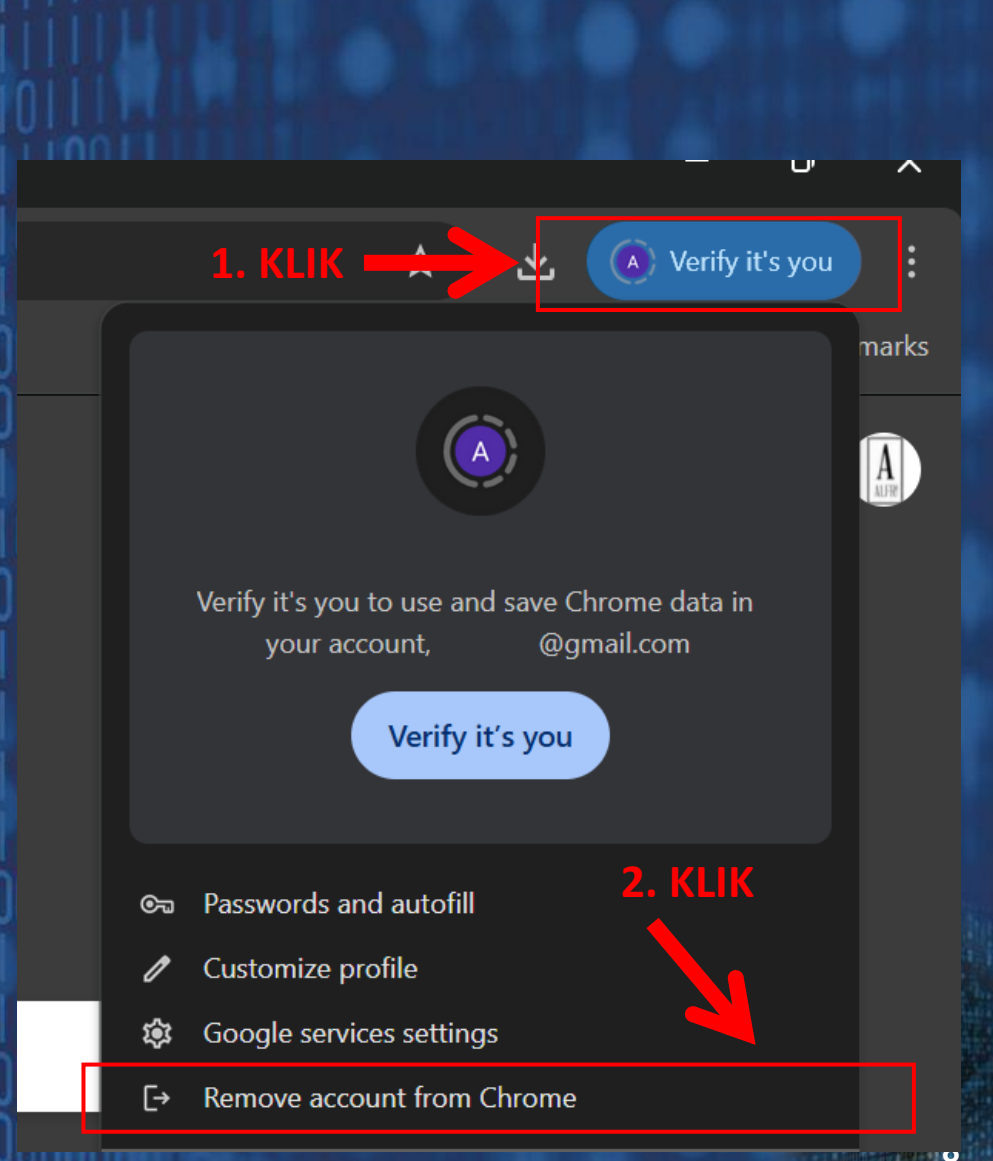

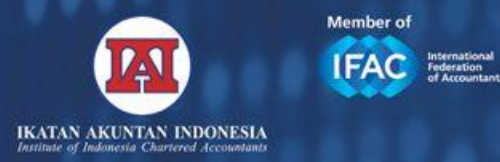

## SAYA LUPA PASSWORD HARUS GIMANA?

2

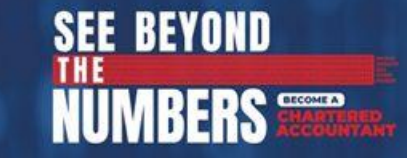

KLIK/ COPY PASTE LINK DI BROWSER: https://membership.iaiglobal.or.id/forgot-password

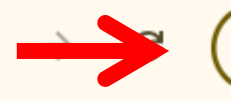

1

2

S https://membership.iaiglobal.or.id/forgot-password

#### KETIK EMAIL @AKUNTANINDONESIA.OR.ID ANDA KLIK Kirim

Notifikasi reset password akan dikirim ke email IAI dan email pribadi yang telah Anda daftarkan

Belum pernah mendaftar? Daftar di sini

\*) Wajib diisi

Email IAI\*

novrian.alfarizi@akuntanindonesia.or.id

Kirim

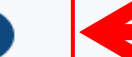

Kembali ke Login

#### CEK INBOX EMAIL PRIBADI ANDA.

Link reset password akan dikirimkan ke alamat email pribadi yang terdaftar di IAI.

#### Be Number

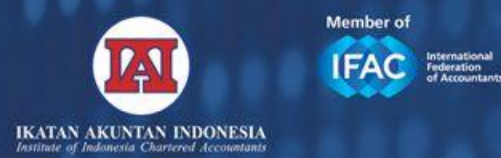

# SAYA LUPA USER ID @AKUNTANINDONESIA HARUS GIMANA?

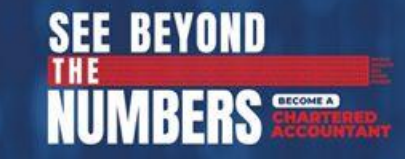

# User ID sudah disampaikan pada lampiran surat. Silahkan dibaca kembali.

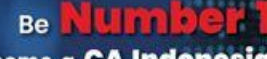

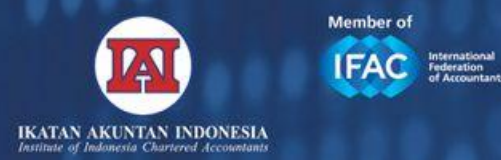

SAYA KOK TIDAK DAPAT SURAT UNDANGAN PADAHAL SAYA ANGGOTA IAI AKTIF

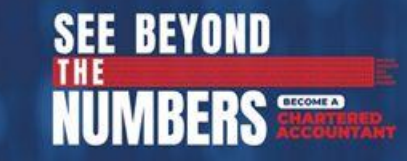

 Pastikan izin Akuntan Berpraktik Anda aktif.
 Pastikan alamat email pribadi selain @akuntanindonesia valid & dapat diakses

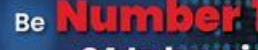

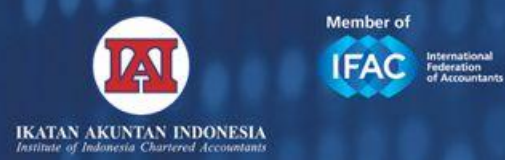

# SAYA LUPA DIMANA SAYA SIMPAN KMK AB SAYA HARUS GIMANA?

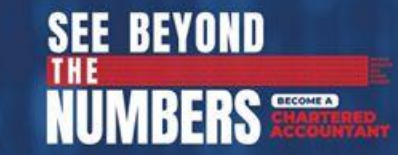

# Untuk mengetahui nomor AB, dan status izin AB apakah aktif atau tidak, kunjungi:

# https://find-profkeu.kemenkeu.go.id/Ab/PeriksaAb

#### Be Number

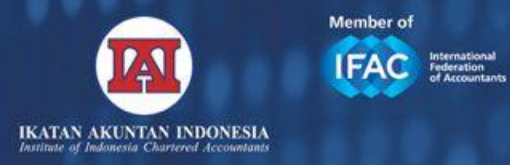

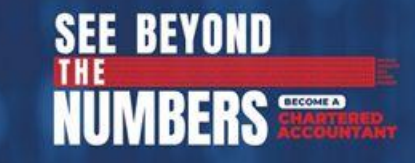

# SETELAH DAFTAR PPL KLC KE IAI APA YG HARUS DILAKUKAN

- Pastikan anda sudah punya akun KLC.
- Jika belum punya akun, buat akun KLC baru <u>https://klc2.kemenkeu.go.id/</u>
- JIKA SUDAH PUNYA AKUN, TIDAK PERLU BUAT AKUN BARU.
- Panduan KLC 2.0 bisa didownload pada link: <u>https://bit.ly/panduanklcgen2</u>

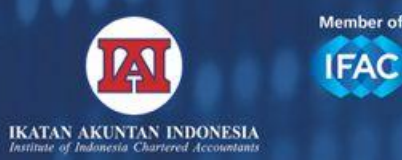

FAC International Federation

# SAYA SUDAH DAFTAR KOK MENU PPL WAJIB AB TIDAK MUNCUL DI KLC?

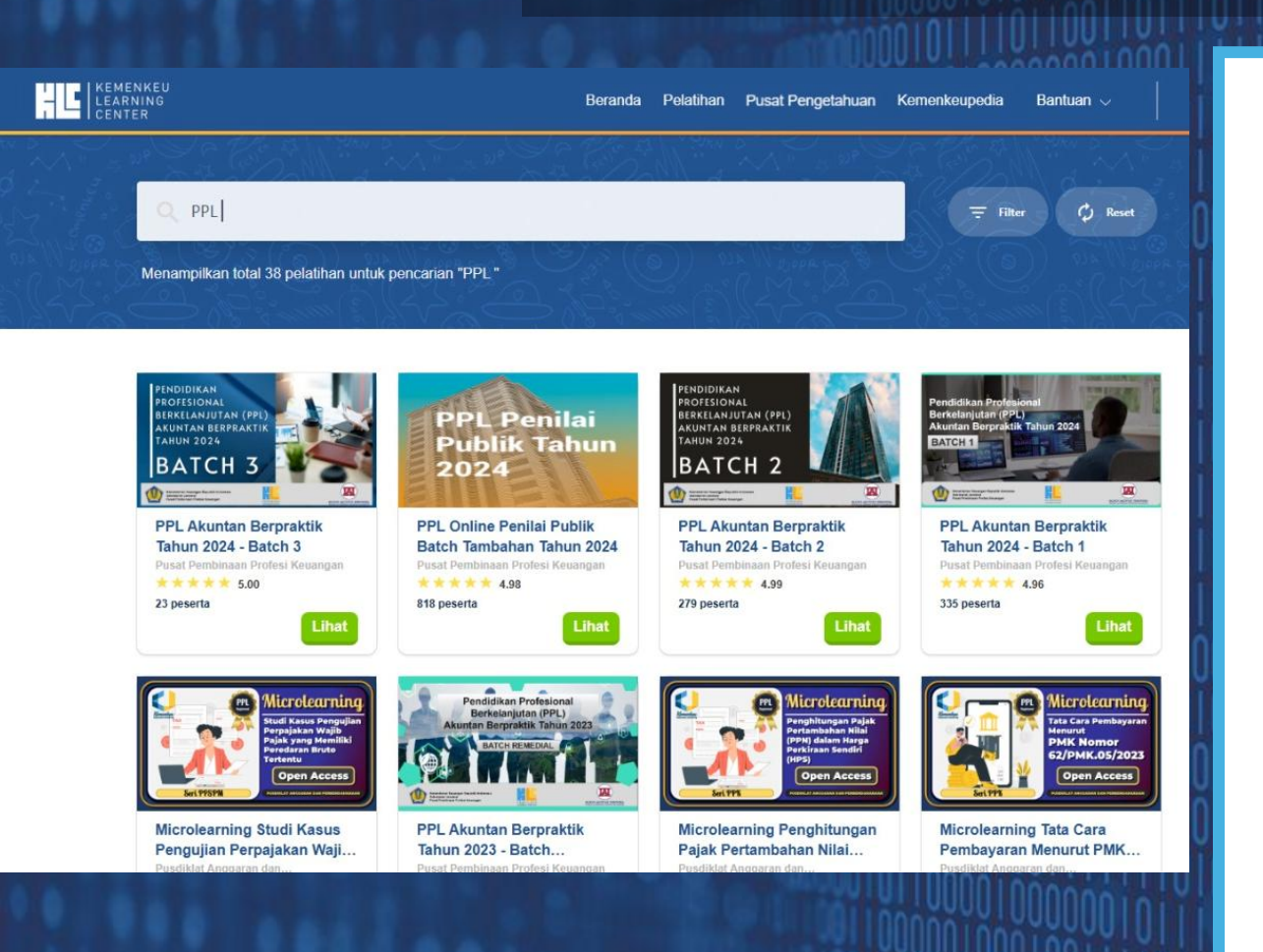

- Untuk PPL KLC 2025, BELUM TERSEDIA DI WEBSITE <u>https://klc2.kemenkeu.go.id/</u> dikarenakan periode pembelajaran mandiri PPL KLC BELUM DIMULAI.
- Pendaftaran seluruh batch paling lambat 21 April 2025.
- Peserta akan mendapatkan informasi mengenai diterima atau tidaknya menjadi peserta PPL KLC melalui email **setelah pendaftaran ditutup**.
- Peserta yang sudah diterima pada pendaftaran PPL KLC dapat mengakses PPL KLC ketika periode pelaksanaan pembelajaran mandiri masingmasing *batch* dimulai.

SEE BEYOND

FRS CHARTE

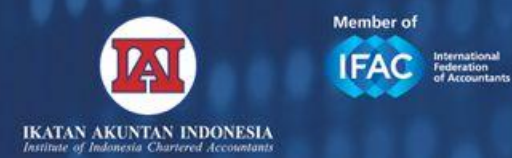

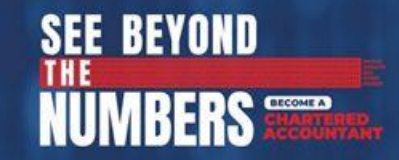

### **TERIMA KASIH**

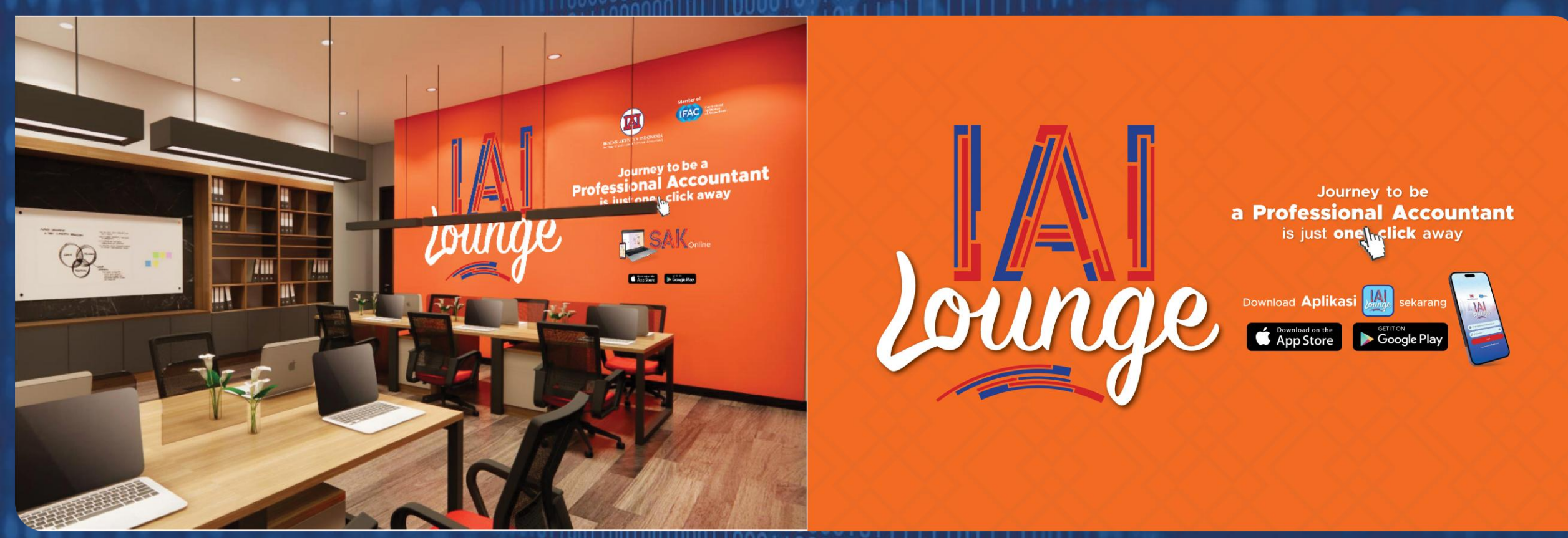

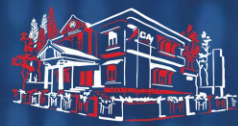

**Grha Akuntan** Jl. Sindanglaya No. 1, Menteng, Jakarta Telp: (021) 31904232 (Hunting)

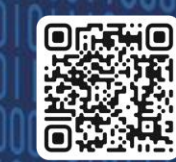

www.iaiglobal.or.id

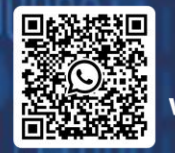

WA Official IAI

Be Number

Become a CA Indonesia Become a Difference Maker

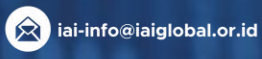

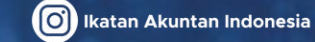

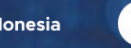

🕨 Ikatan Akuntan Indonesia

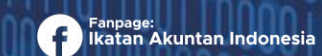

sia 🛛 🗙 @IAINews

15